# Vodafone One Net

#### ONE INTEGRATE CARA QUICK REFERENCE GUIDE

VERSIE MEI 2025

Together we can **vodafone** business

## Inhoud

| 1.   | Introductie                                                                           | 3 |
|------|---------------------------------------------------------------------------------------|---|
| 1.1  | One Integrate Cara                                                                    | 3 |
| 2.   | Installatie & configuratie client                                                     | 3 |
| 2.1  | Technische eisen client                                                               | 3 |
| 2.2  | Installatie client                                                                    | 4 |
| 2.3  | Configuratie Microsoft Teams integratie                                               | 4 |
| 3.   | Scherm modi                                                                           | 4 |
| 3.1  | System tray modus                                                                     | 4 |
| 3.2  | App balk modus                                                                        | 4 |
| 4.   | Beschikbaarheid                                                                       | 5 |
| 5.   | Microsoft Teams integratie                                                            | 5 |
| 5.1  | Teams beschikbaarheid                                                                 | 5 |
| 5.2  | Beschikbaarheidsstatus prioriteit                                                     | 5 |
| 5.3  | Chat                                                                                  | 6 |
| 5.4  | Click to dial                                                                         | 6 |
| 6.   | Contacten zoeken                                                                      | 6 |
| 7.   | CRM Contacten toevoegen                                                               | 6 |
| 8.   | Smart busy voor Microsoft Teams, Zoom en GoToMeeting                                  | 7 |
| 9.   | Vergelijking tussen One Integrate Cara en v3.2                                        | 7 |
| 10.  | FAQ                                                                                   | 7 |
| 10.1 | Ik krijg een foutmelding bij in loggen, hoe los ik dit op?                            | 7 |
| 10.2 | Ik krijg een melding "Need admin approval" bij activeren Teams integratie             | 8 |
| 10.3 | Beschikbaarheidsvenster bevat geen contacten.                                         | 8 |
| 10.4 | Microsoft Teams beschikbaarheidsintegratie werkt niet. Hoe los ik dit op?             | 8 |
| 10.5 | Microsoft Teams beschikbaarheidsintegratie werkt niet als ik mobiel bel               | 8 |
| 10.6 | SmartBusy werkt niet. Hoe los ik dat op?                                              | 8 |
| 10.7 | Ik zie in One App of Webex een andere status bij collega's dan in One Integrate Cara  | 8 |
| 10.8 | lk ben niet beschikbaar in One Integrate Cara maar ontvang wel Call Center gesprekken | 9 |
| 10.9 | Is er een One Integrate Cara macOS versie?                                            | 9 |
| 11.  | Recente wijzigingen                                                                   | 9 |
|      |                                                                                       |   |

Druk- en zetfouten voorbehouden. Auteursrechten © 2025 Vodafone Libertel B.V. Uit deze uitgave mag niets worden verveelvoudigd en/of openbaar gemaakt door middel van fotokopie, microfilm, opslag in computerbestanden of anderszins, zonder voorafgaande schriftelijke toestemming van de uitgever. Aan de tekst in deze uitgave kunnen geen rechten worden ontleend. Voorwaarden kunnen aan verandering onderhevig zijn.

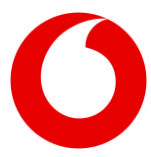

## 1. Introductie

### 1.1 One Integrate Cara

One Integrate Cara is een Microsoft Windows desktopapplicatie waarmee u verschillende aspecten van de One Net dienst kunt bedienen. Een macOS versie is ook beschikbaar, maar deze beschikt slechts over een subset van de functionaliteit van de Windows versie. One Integrate Cara is beschikbaar in 3 varianten, Solo, Team en Unite. Zie onderstaande tabel voor de functionaliteit die beschikbaar is in de verschillende varianten.

| One Integrate Cara                    | Solo | Team | Unite |
|---------------------------------------|------|------|-------|
| Click-to-dial                         | √    | √    | √     |
| One Net Beschikbaarheid / BLF         | √    | √    | √     |
| Adresboek                             | √    | √    | √     |
| Contacten toevoegen / wijzigen        | √    | √    | √     |
| Bel historie                          | √    | √    | √     |
| Recente oproepen                      | √    | √    | √     |
| Notificaties voor gemiste oproepen    | √    | √    | √     |
| App Balk                              | √    | √    | √     |
| Outlook / Google Contact integratie   | √    | √    | √     |
| Teams Search & Call app (zie par 5.4) | √    | √    | √     |
| Teams beschikbaarheid integratie      |      | √    | √     |
| Gespreksevenementen                   |      | √    | √     |
| Smartbusy Teams. Zoom & GotoMeeting   |      | √    | √     |
| CRM integratie                        |      |      | √     |
| Call Center agent features            |      |      | √     |

In deze Quick Reference Guide vindt u informatie om u op weg te helpen met One Integrate Cara en zal een deel van bovenstaande functies kort toegelicht worden voor de Windows versie van One Integrate Cara.

One Integrate Cara biedt geen softphone functionaliteit. De Webex voor One Net applicatie biedt wel softphone functionaliteit en is te gebruiken in combinatie met One Integrate Cara. Aan deze Quick Reference Guide kunnen geen rechten worden ontleend. Voor gedetailleerde en meest recente informatie verwijzen we u naar: <u>https://cara.qointegrator.com</u> en de online handleiding die vanuit de One Integrate Cara applicatie is te benaderen.

# 2. Installatie & configuratie client

#### 2.1 Technische eisen client

#### 2.1.1 Microsoft Windows

Windows 10 (build 1809 of recenter) of 11 64 bit 1.8 GHz Pentium-class processor Minimaal 2GB geheugen 1GB minimale beschikbare opslagruimte

#### 2.1.2 Apple macOS

macOS Version 14 Sonoma of 15 Sequoia Mac with Intel Processor or Apple Silicon M Chip Minimaal 2GB geheugen 1GB minimale beschikbare opslagruimte

#### 2.1.3 Connectiviteit

TCP/IP netwerk poorten die toegankelijk moeten zijn: 80, 443, 2208, 2209, 8011 & 8012.

Meer informatie:

https://cara.gointegrator.com/system-requirementsgointegratorcara/

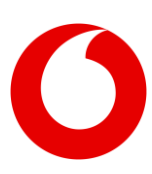

## 2.2 Installatie client

Installatie van One Integrate Cara gebeurt eenvoudig door het opstarten van het installatie bestand. Voor installatie zijn lokale administrator rechten vereist.

#### 2.3 Configuratie Microsoft Teams integratie

De One Integrate Cara (Team en Unite) Microsoft Teams integratie configureert u door het aanvinken van de volgende opties onder Configuratie → Apparaten

- Gebruik voor beschikbaarheid
- De status "in gesprek" tonen
- Activeer chat via Microsoft Teams

Na het klikken op opslaan zal er een Microsoft pop-up venster verschijnen. Log hierop in met uw Microsoft 365 / Teams gebruikersaccount.

Meer info over de Microsoft Teams integratie vindt u in de One Integrate Cara online help, te openen vanuit de applicatie.

## 3. Scherm modi

One Integrate Cara kan in twee verschillende scherm modi gebruikt worden:

- 1. System tray modus, de modus waarin ook vorige versies werkten.
- 2. App balk modus, de nieuwe modus waarbij continu een verticale balk links of rechts op het scherm zichtbaar is en gebruikt kan worden om al de One Integrate Cara functies op te roepen.

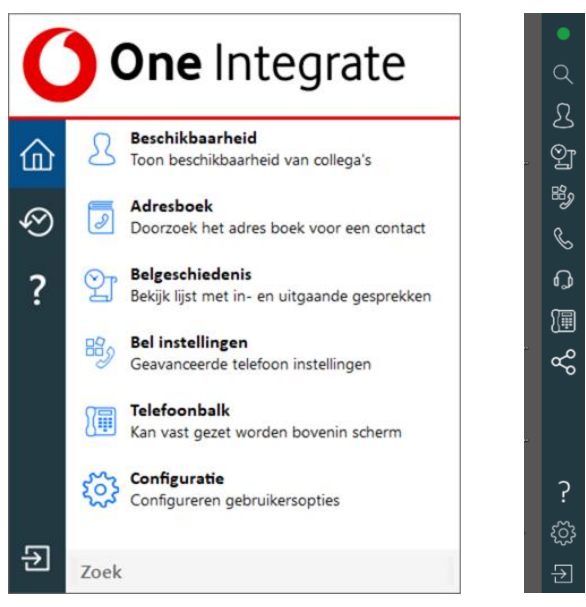

#### 3.1 System tray modus

System tray modus is de modus waarin One Integrate Cara werkt als u de applicatie voor de eerste keer opstart. Het One Integrate Cara menu is op te roepen door met de rechter muisknop op het One Integrate Cara icoon in de Windows system tray te klikken. De kleur van het icoon is afhankelijk van uw eigen beschikbaarheidsstatus.

## 3.2 App balk modus

De App balk modus is een nieuwe scherm modus, die ervoor zorgt dat u ten aller tijde direct toegang hebt tot de One Integrate Cara functionaliteit. De App balk is een balk die aan de linker- of rechterkant van het scherm gepositioneerd kan worden.

Voor de meeste van deze functies geldt, als een functie geopend is, dan kan het venster voor deze functie op het scherm gepind worden. Zo blijft ook het venster van die functie altijd zichtbaar. Dat doet u door op de punaise rechtsboven te klikken.

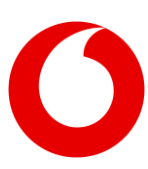

## 4. Beschikbaarheid

Met behulp van de beschikbaarheidsfunctie kunt u de beschikbaarheid van uw collega's inzien. Deze bevat o.a. volgende functionaliteit:

- Het beschikbaarheidsscherm wordt alleen automatisch gevuld met contacten, als uw organisatie minder dan 200 One Net accounts afneemt bij VodafoneZiggo. Dit is gedaan om performance problemen te voorkomen, zowel op uw computer als op de One Net systemen. U kunt zelf (extra) contacten toevoegen door ze aan uw favorieten toe te voegen. Dit kan door in de zoekbalk boven in het beschikbaarheidsvenster en via de algemene zoek functie van One Integrate Cara een zoekterm in te voeren en dan de gevonden contacten toe te voegen aan uw favorieten. Met de optie altijd monitoren is het alsnog mogelijk om contacten of groepen altijd zichtbaar te hebben in het beschikbaarheidsvenster, zonder deze toe te voegen aan favorieten.
- One Net beschikbaarheid laat de One Net gespreksstatus zien, bijv beschikbaar, in gesprek, niet storen enz.
- Als Microsoft Teams integratie is geconfigureerd, wordt beschikbaarheidsinformatie opgehaald uit Microsoft Teams. Voor meer details zie hoofdstuk 5 Microsoft Teams integratie.

## 5. Microsoft Teams integratie

Een van de belangrijkste nieuwe functies van One Integrate Cara is de integratie met Microsoft Teams (beschikbaar in One Integrate Cara Team en One Integrate Cara Unite).

## 5.1 Teams beschikbaarheid

- Voor de beschikbaarheid van uw collega's wordt ook de Teams beschikbaarheidsstatus meegenomen. Voor details zie sectie 5.2 Beschikbaarheidsstatus prioriteit.
- De One Net gespreksstatus wordt ook met Teams gesynchroniseerd. Dus uw collega's kunnen in Teams zien wanneer u telefonisch in gesprek bent.
- De avatars (foto's) van uw collega's uit Teams worden opgehaald en gebruikt als avatar voor de contacten in het One Integrate Cara beschikbaarheidsvenster.

De beschikbaarheidssynchronisatie tussen Microsoft Teams en One Integrate Cara is alleen actief wanneer de One Integrate Cara applicatie draait op uw computer. In het geval van One Combi en One Flex profielen zal enkel de gespreksstatus vanuit Cara met Teams worden gesynchroniseerd als u vanaf uw vaste nummer uitbelt of op uw vaste nummer gebeld wordt.

#### 5.2 Beschikbaarheidsstatus prioriteit

In het geval dat Microsoft Teams integratie actief is, geldt de volgende prioriteit wat betreft de gecombineerde One Net en Microsoft Teams beschikbaarheidsstatussen in One Integrate Cara. Beschikbaarheidsstatus prioriteit van hoog naar laag.

| Prioriteit | Beschikbaarheidsstatus                                                 | lkoon               |
|------------|------------------------------------------------------------------------|---------------------|
| 1          | Inkomend gesprek (One<br>Net)                                          | Rood knipperend     |
| 2          | Wachtstand/Aangekondigd<br>doorverbinden (One Net)                     | Amber<br>knipperend |
| 3          | In een Microsoft Teams<br>meeting, tijdens scherm<br>delen/presenteren | Do Not Disturb      |
| 4          | Niet storen in Microsoft<br>Teams                                      | Do Not Disturb      |
| 5          | Niet storen in One Net                                                 | Do Not Disturb      |

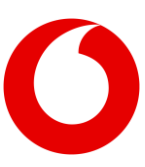

| 6  | Niet storen in Teams,<br>actieve oproep in One Net. | Do Not Disturb |
|----|-----------------------------------------------------|----------------|
| 7  | Actieve oproep in One Net                           | Rood           |
| 8  | In een Microsoft Teams<br>meeting of oproep         | Rood           |
| 9  | Bezet in Microsoft Teams                            | Rood           |
| 10 | Zo terug of afwezig in<br>Microsoft Teams           | Amber          |
| 11 | Beschikbaar                                         | Groen          |

### 5.3 Chat

Vanuit het One Integrate Cara

beschikbaarheidsvenster kunt u een Microsoft Teams chat beginnen met iemand uit uw contactenlijst, als deze persoon ook gebruik maakt van Microsoft Teams.

### 5.4 Click to dial

Vanuit Teams kunt u een One Net gesprek initiëren richting One Integrate Cara (Click to dial). One Integrate Cara zal een dial back doen naar uw toestel of Webex voor One Net softphone. Als u dit inkomende gesprek aanneemt zal het toestel of de Webex client het gesprek opzetten naar de bestemming. Let op: One Integrate Cara zelf biedt geen softphone functionaliteit. Click-to-Dial kan op meerdere manieren geconfigureerd worden om samen te werken met Microsoft Teams:

- Vanuit Microsoft Teams via One Integrate Cara een One Net gesprek opzetten kan door in Teams op het telefoonnummer van een contact te klikken. One Integrate Cara zal dan het gesprek, via een dial back, naar dat nummer opzetten. Hiervoor is in Windows de volgende configuratie nodig. In "Een protocol koppelen aan een programma" selecteert u voor het Tel: protocol "One Integrator Cara".
- Als uw beheerder de One Integrate (Integrator) Search & Call app toegevoegd heeft aan uw Microsoft Teams omgeving kunt u met deze Teams app zoeken naar een One Net gebruiker en gesprekken op zetten via

One Integrate Cara, via een dial back, naar deze gebruiker. Meer informatie over de Search & Call app is hier te vinden: <u>https://cara.gointegrator.com/searchandcall-</u> adapter/.

# 6. Contacten zoeken

Het zoeken naar contacten kan via meerdere schermen in One Integrate Cara. Afhankelijk van het scherm worden meer of minder bronnen geraadpleegd, zie details in onderstaande tabel. In alle zoekschermen kunt u zowel op naam als telefoonnummer zoeken.

| Scherm                          | One Net<br>gebruikers | One Net<br>persoonlijke<br>telefoonlijst | CRM<br>integraties |
|---------------------------------|-----------------------|------------------------------------------|--------------------|
| System Tray Menu<br>zoekbalk    | $\checkmark$          | $\checkmark$                             | $\checkmark$       |
| System Tray Menu<br>➔ Adresboek | $\checkmark$          | $\checkmark$                             | $\checkmark$       |
| App Balk →<br>Zoeken            | $\checkmark$          | $\checkmark$                             | $\checkmark$       |
| Beschikbaarheids-<br>venster    | $\checkmark$          | Х                                        | X                  |
| Telefoon balk                   | √                     | Х                                        | Х                  |

# 7. CRM Contacten toevoegen

In One Integrate Cara kunt u niet alleen contacten toevoegen en wijzigen in uw One Net persoonlijke telefoonlijst, maar ook voor Google Contacts, Microsoft Outlook en Cloud Contacts en in een deel van de ondersteunde CRM integraties (aangeduid met een sterretje achter de applicatie-naam) is het mogelijk om direct vanuit One Integrate Cara contacten toe te voegen aan deze applicaties. Integratie met Google Contacts, Microsoft Outlook en Cloud Contacts is beschikbaar in alle versies van One Integrate Cara. CRM integraties zijn alleen beschikbaar in One Integrate Cara Unite.

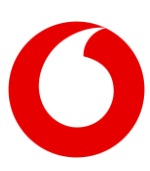

## 8. Smart busy voor Microsoft Teams, Zoom en GoToMeeting

De SmartBusy feature detecteert wanneer u in een Microsoft Teams, Zoom of GoToMeeting zit en zal dan, indien ingesteld, inkomende oproepen doorschakelen naar een door u ingevoerd telefoonnummer.

Let op: Een "Niet storen" beschikbaarheidsstatus in Microsoft Teams resulteert wel in een "Do Not Disturb" in One Integrate Cara, maar zonder bijkomend Smart Busy voor Microsoft Teams te configureren, zullen inkomende gesprekken nog steeds afgeleverd worden.

## 9. Vergelijking tussen One Integrate Cara en v3.2

| Functie                                                           | One Integrate Cara      | One Integrate v3.2 |
|-------------------------------------------------------------------|-------------------------|--------------------|
| One Net gespreksstatus                                            | $\checkmark$            | $\checkmark$       |
| Commpilot Express beschikbaarheid                                 | Х                       | $\checkmark$       |
| ACD (Call Center, Huntgroep) status in<br>beschikbaarheidsvenster | $\checkmark$            | √                  |
| Microsoft Teams beschikbaarheid                                   | $\checkmark$            | Х                  |
| System Tray modus                                                 | $\checkmark$            | $\checkmark$       |
| App Balk modus                                                    | $\checkmark$            | Х                  |
| Belgeschiedenis                                                   | $\checkmark$            | $\checkmark$       |
| Gemiste oproepen                                                  | $\checkmark$            | Х                  |
| Microsoft Outlook kalender integratie                             | Via Teams<br>integratie | √                  |
| Contacten toevoegen & wijzigen<br>persoonlijke telefoonlijst      | $\checkmark$            | $\checkmark$       |
| Contacten toevoegen CRM integraties                               | $\checkmark$            | Х                  |
| Smart Busy Teams, Zoom, GoToMeeting                               | $\checkmark$            | Х                  |
| One Net wachtwoord reset                                          | √                       | Х                  |

One Integrate Cara is een nieuwe applicatie waarbij sommige functies uit One Integrate nog steeds aanwezig zijn, maar op een andere wijze bediend dienen te worden, bijvoorbeeld in de wacht zetten en doorverbinden. Details vindt u in de online handleiding die vanuit de One Integrate Cara applicatie is te benaderen.

# 10. FAQ

#### 10.1 lk krijg een foutmelding bij in loggen, hoe los ik dit op?

Hiervoor zijn meerdere mogelijke oorzaken:

- Foutmelding over ongeldige login kan betekenen dat er iets mis is met uw One Net account, zoals een verkeerd wachtwoord, een geblokkeerd account vanwege meerdere inlog pogingen met een onjuiste username wachtwoord combinatie, enz.
- Foutmelding met betrekking tot het niet slagen van de netwerkverbinding.
  - Controleer of uw computer een werkende netwerkverbinding heeft.
  - Probeer of het aanvinken van "Gebruik proxy" onder de "Geavanceerd" inlog opties het probleem oplost.
  - Probeer of het aanvinken van
    "Negeer ongeldige certificaten"
    onder de "Geavanceerd" inlog opties
    het probleem oplost.
  - Controleer met uw beheerder of de nodige netwerk poorten geopend zijn in firewalls, enz. (zie 2.1 Technische eisen client)
  - Als deze oplossingen niet helpen, neem dan contact op met uw beheerder.

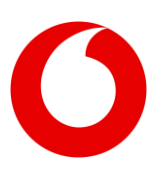

#### 10.2 lk krijg een melding "Need admin approval" bij activeren Teams integratie.

Als u deze foutmelding krijgt is de configuratie op uw Microsoft 365/Azure tenant/Teams backend-niet correct. Neem hiervoor contact op met de (Microsoft 365/Azure cloud) beheerder uit uw organisatie.

#### 10.3 Beschikbaarheidsvenster bevat geen contacten.

Dit is de correcte werking van One Integrate Cara voor organisaties met meer dan 200 One Net gebruikers. Om performance problemen op uw computer en de One Net platformen te voorkomen laadt One Integrate Cara niet automatisch lange lijsten met contacten in. U kunt eenvoudig de beschikbaarheid van uw collega's zien door (een deel van) hun naam in te typen in de zoekbalk bovenaan het beschikbaarheidsvenster. Ook kunt u collega's toevoegen aan uw favorieten. Deze zullen altijd zichtbaar zijn in het beschikbaarheidsvenster. Met de optie altijd monitoren is het alsnog mogelijk om contacten of groepen altijd zichtbaar te hebben in het beschikbaarheidsvenster, zonder deze toe te voegen aan favorieten.

#### 10.4 Microsoft Teams beschikbaarheidsintegratie werkt niet. Hoe los ik dit op?

Verifieer of de One Integrate Cara – Microsoft Teams integratie correct geconfigureerd is, zie sectie 2.3.

De beschikbaarheidsintegratie werkt alleen als One Integrate Cara daadwerkelijk actief is op uw computer. Als de applicatie niet draait, zal er ook geen beschikbaarheidsinformatie uitgewisseld worden met Microsoft Teams.

De beschikbaarheidsstatus van uw contacten wordt opgehaald uit Microsoft Teams op basis van het emailadres van uw contacten. Dit werkt alleen als het veld e-mail in het One Net gebruikersprofiel gevuld is met het Microsoft Teams account (e-mailadres) van het respectievelijke contact.

Als u ook gebruik maakt van Webex voor One Net, zal het e-mail adres voor Webex voor One Net en voor Microsoft Teams hetzelfde moeten zijn om zowel de beschikbaarheidsstatus-integratie van Teams in One Integrate Cara als Webex voor One Net te laten functioneren.

Als de integratie bij correcte configuratie nog steeds niet werkt, neem dan contact op met uw beheerder.

#### 10.5 Microsoft Teams beschikbaarheidsintegratie werkt niet als ik mobiel bel.

Dat is correct, in het geval van een One Combi of One Flex profiel en als u in One Integrate Cara inlogt met de gebruikersnaam en het wachtwoord behorende bij uw vaste nummer, zal alleen de belstatus van uw vaste nummer gesynchroniseerd worden met Microsoft Teams. De belstatus van uw mobiele nummer wordt niet uitgewisseld.

#### 10.6 SmartBusy werkt niet. Hoe los ik dat op?

SmartBusy werkt alleen als u een telefoonnummer ingevuld hebt bij de SmartBusy configuratie, van bijvoorbeeld een collega of uw voicemailbox (1233).

#### 10.7 Ik zie in One App of Webex een andere status bij collega's dan in One Integrate Cara.

Dat klopt, de Microsoft Teams beschikbaarheidsstatus wordt alleen uitgewisseld met One Integrate Cara en is alleen te zien in het One Integrate Cara beschikbaarheidsvenster. Andere One Net applicaties

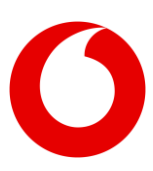

zoals One App en Webex voor One Net\* zullen enkel de One Net beschikbaarheidsstatus tonen.

\*) Als u of uw beheerder de Webex voor One Net Cisco Call app voor Microsoft Teams geïnstalleerd heeft, zullen ook Webex en Teams beschikbaarheidsinformatie uitwisselen.

#### 10.8 Ik ben niet beschikbaar in One Integrate Cara maar ontvang wel Call Center gesprekken.

Dat klopt, de beschikbaarheidsstatus in One Integrate Cara en het effect hiervan op uw telefonische bereikbaarheid (bijv SmartBusy) gelden alleen voor u als One Net gebruiker en hebben geen effect op uw eventuele Call Center Agent rol.

#### 10.9 Is er een One Integrate Cara macOS versie?

Ja, Vodafone biedt ook een macOS versie van One Integrate Cara. Deze is echter beperkter in functionaliteit dan de Windows versie, zoals aangegeven in onderstaande tabel.

| Functie                                                   | Windows      | Мас          |
|-----------------------------------------------------------|--------------|--------------|
| Click-to-dial*                                            | √            | √            |
| One Net Beschibaarheid / BLF                              | $\checkmark$ | $\checkmark$ |
| Adresboek                                                 | √            | √            |
| Bel historie                                              | $\checkmark$ | √            |
| Recente oproepen                                          | √            | √            |
| Notificaties voor gemiste oproepen                        | $\checkmark$ | √            |
| Preview venster                                           | √            | √            |
| Telefoonbalk                                              | $\checkmark$ |              |
| Busylight (telefonische beschikbaarheid)<br>ondersteuning | √            |              |
| App Balk                                                  | $\checkmark$ |              |
| Belinstellingen                                           | √            |              |
| Dialpad                                                   | $\checkmark$ |              |
| Gespreksevenementen                                       | √            | √            |
| Client API                                                | √            | $\checkmark$ |
| Call Center Agent Features                                | √            |              |
| v3 CRM integraties                                        | √            |              |

| CRM integraties                                    | √ | √            |
|----------------------------------------------------|---|--------------|
| Search and Call App voor Microsoft Teams<br>Client | √ | √            |
| Microsoft Teams Integratie (Cara Team & Unite)     | √ | √            |
| SmartBusy voor Microsoft Teams                     | √ | $\checkmark$ |
| SmartBusy voor GoToMeeting & Zoom                  | √ |              |

\*) Exacte werking Click-to-dial verschilt tussen Windows & macOS versie.

## 11. Recente wijzigingen

Deze sectie bevat de belangrijkste vernieuwingen en fixes in de meest recente Windows versies van One Integrate Cara.

| Versie 4.3.3                                      |
|---------------------------------------------------|
| Verbeterde telefoonbalk                           |
| Versie 4.3.5                                      |
| Dialpad                                           |
| Stuur verzoek tot terugbellen via e-mail          |
| Zoeken op afdeling in beschikbaarheidsvenster     |
| Versie 4.5                                        |
| Gerelateerde data uit CRM integraties             |
| Fix: Verwijderen van CRM integraties              |
| Versie 4.6                                        |
| Duur van ACD status                               |
| Versie 4.7                                        |
| Updaten van CRM integraties kan onafhankelijk van |
| One Integrate Cara client update                  |
| Importeren/exporteren van Gespreksevenementen     |
| Altijd monitoren functie                          |
| CRM: Aanmaken ticket / case / sales order         |
| Fix: Caller ID weergave bij inkomend gesprek      |
| Fix: Doorverbinden bij One Combi profielen        |
|                                                   |

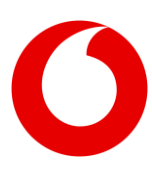

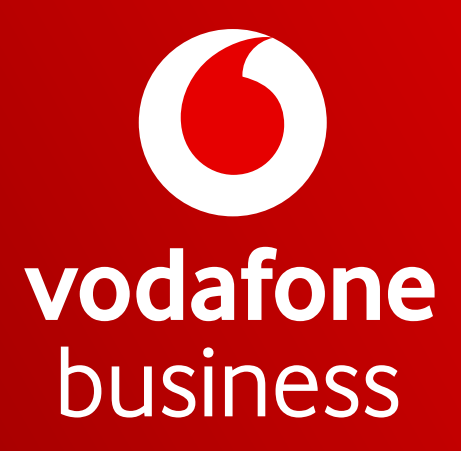

Together we can